## Enregistrement des vaccinations dans Sanitel/ Cerise

Votre vétérinaire se chargera de vous fournir un DAF qui contiendra les doses vaccinales administrées ou fournies pour votre troupeau.

En plus du DAF il vous est demandé de créer un registre de vaccination qui sera conservé pendant au moins cinq ans dans l'établissement.

Quelles données sont présentes dans ce registre ?

- ✓ Numéro de troupeau
- ✓ Numéro d'identification SANITEL
- ✓ Date de vaccination
- ✓ Dénomination du vaccin
- ✓ Identité et la signature de la personne qui a vacciné (VT, détenteur)
- ✓ Numéro(s) de DAF

Trois tenues de registres sont disponibles :

- 1. Format sur papier disponible sur Cerise pour les détenteurs et vétérinaires.
- 2. Le DAF électronique reprenant les ID bovins
- 3. En cas de guidance : Le registre de médicaments en ferme sur le portail des détenteurs.

Si vous ou votre vétérinaire administrez les vaccins et que vous favorisez un format sur papier, voici les étapes à suivre :

- 1. Format sur papier disponible sur Cerise pour les détenteurs et vétérinaires.
- 2. Connectez-vous à votre portail Cerise (détenteur ou vétérinaire) -> Gestion sanitaire-> registre Blue Tongue-> sélectionnez le numéro de troupeau

| Traitements (BIGAME)                   |                         |                                       |    |                                          |
|----------------------------------------|-------------------------|---------------------------------------|----|------------------------------------------|
| ⇒ DAF :: Blu                           | eTongue - Téléchargemer | t d'un PDF de vaccinations ::         |    |                                          |
| Encoder DAF                            |                         |                                       |    |                                          |
| DAF de mes clients                     | TIONNER UN TROUPEAU     |                                       |    |                                          |
| → DAF en anomalie                      |                         |                                       |    |                                          |
| → DAF troupeau                         |                         |                                       |    | an an an an an an an an an an an an an a |
| Prescription                           |                         | Bovins / Ovins - Numéro de troupeau : |    | ~                                        |
| <ul> <li>Autres médicaments</li> </ul> |                         | Tri des bovins :                      |    |                                          |
| SaniMed vétérinaire                    |                         | Télécharge                            |    |                                          |
| <ul> <li>SaniMed éleveur</li> </ul>    |                         |                                       |    |                                          |
| Transfert de données                   |                         |                                       |    |                                          |
| bigame                                 |                         |                                       | h. |                                          |
| Vaccinations                           |                         |                                       |    |                                          |
| Registre Blue Tongue                   |                         |                                       |    |                                          |

3. **Bovins :** Vous recevrez un registre à compléter manuellement. Le code 'BI' est pour les bovins inapprochable. Cochez pour chaque animal le code du vaccin et inscrivez la date d'administration.

|                   |                  |                             | Document à a                    | Re               | gistre de<br>en ferme par | Vaccin<br>le détenteur | nation F(   | CO/MHE        | er pour une du | rée minimu | m de cinq ar | s.            |      |      |       |       |
|-------------------|------------------|-----------------------------|---------------------------------|------------------|---------------------------|------------------------|-------------|---------------|----------------|------------|--------------|---------------|------|------|-------|-------|
| Troupe            | eau N° BE        |                             | Détenteu<br>Vétérinai           | ir:<br>ire:      |                           |                        |             | 18-           |                |            |              |               |      | 63   |       |       |
| Total d<br>Les bo | le bovins repris | s dans le fo<br>par tranche | rmulaire: 291<br>es d'âges, pui | bovin<br>s par s | s<br>sexe (M pui          | s F) et er             | nfin par de | rniers chiffr | es de boucl    | es.        |              |               |      |      |       |       |
|                   |                  |                             |                                 |                  | Date                      | JJ                     |             |               | Date           | JJ         |              |               | Date | JJ   |       |       |
| 1. An             | imaux de m       | noins de                    | 3 mois (12                      | bov              | ins)                      | MHE                    | BTV3        | BTV8          |                | MHE        | BTV3         | BTV8          |      | MHE  | BTV3  | BTV8  |
| _                 | Identité         | Naissance                   | Acheté(e) le                    | Sexe             | Code vaco                 | in:                    |             |               |                |            |              |               |      |      |       |       |
| 9750              | BE68769750       | 06/01/25                    |                                 | М                | BI                        | MHE                    | □BTV3       | BTV8          | □BI            | MHE        | BTV3         | BTV8          | □BI  | MHE  | DBTV3 | DBTV8 |
| 9749              | BE68769749       | 06/01/25                    |                                 | м                | DBI                       | MHE                    | □BTV3       | BTV8          | □BI            | MHE        | BTV3         | BTV8          | □BI  | MHE  | BTV3  | BTV8  |
| 9732              | BE68769732       | 25/12/24                    |                                 | F                | BI                        | MHE                    | □BTV3       | BTV8          | BI             | MHE        | BTV3         | BTV8          | □BI  | MHE  | BTV3  | DBTV8 |
| 9731              | BE68769731       | 12/12/24                    |                                 | F                | BI                        | MHE                    | □BTV3       | BTV8          | DBI            | MHE        | BTV3         | BTV8          | BI   | MHE  | BTV3  | BTV8  |
| 9730              | BE68769730       | 09/12/24                    |                                 | F                | □BI                       | MHE                    | □BTV3       | <b>□</b> BTV8 | BI             | MHE        | BTV3         | □BTV8         | □BI  | MHE  | BTV3  | DBTV8 |
| 9729              | BE68769729       | 12/12/24                    |                                 | F                | □BI                       | MHE                    | □BTV3       | <b>□</b> BTV8 | □BI            | MHE        | □BTV3        | □BTV8         | □BI  | MHE  | BTV3  | BTV8  |
| 9728              | BE68769728       | 11/12/24                    |                                 | F                | □BI                       | MHE                    | □BTV3       | DBTV8         | □BI            | MHE        | □BTV3        | DBTV8         | □BI  | MHE  | BTV3  | BTV8  |
| 9727              | BE68769727       | 10/12/24                    |                                 | F                | □BI                       | MHE                    | □BTV3       | DBTV8         | □BI            | MHE        | □BTV3        | □BTV8         | □BI  | MHE  | BTV3  | □BTV8 |
| 9726              | BE68769726       | 11/12/24                    |                                 | F                | BI                        | MHE                    | □BTV3       | □BTV8         | DBI            | MHE        | □BTV3        | BTV8          | □BI  | MHE  | □BTV3 | DBTV8 |
| 9725              | BE68769725       | 09/12/24                    |                                 | F                | BI                        | MHE                    | □BTV3       | BTV8          | DBI            | MHE        | BTV3         | □BTV8         | □BI  | MHE  | DBTV3 | DBTV8 |
| 9724              | BE68769724       | 08/12/24                    |                                 | F                | BI                        | MHE                    | □BTV3       | DBTV8         | □BI            | MHE        | DBTV3        | DBTV8         | BI   | DMHE | □BTV3 | DBTV8 |
| 9723              | BE68769723       | 08/12/24                    |                                 | F                | BI                        | MHE                    | □BTV3       | DBTV8         | □BI            | MHE        | □BTV3        | □BTV8         | □BI  | MHE  | BTV3  | DBTV8 |
| 2 40              | imaux de 3       | à 8 moie                    | (29 hovin                       |                  | Date                      | JJ                     | -           |               | Date           | JJ         |              |               | Date | JJ   |       |       |
| 2. All            | iniaux de J      | a o mois                    | (23 00411                       | 13)              |                           | MHE                    | BTV3        | BTV8          |                | MHE        | BTV3         | BTV8          |      | MHE  | BTV3  | BTV8  |
|                   | Identité         | Naissance                   | Acheté(e) le                    | Sexe             | Code vaco                 | in:                    |             |               |                |            |              |               |      |      |       |       |
| 9722              | BE68769722       | 08/10/24                    |                                 | F                | □BI                       | MHE                    | □BTV3       | <b>BTV8</b>   | BI             | MHE        | □BTV3        | □BTV8         | □BI  | MHE  | BTV3  | DBTV8 |
| 9721              | BE68769721       | 06/10/24                    |                                 | F                | □BI                       | MHE                    | □BTV3       | DBTV8         | □BI            | MHE        | □BTV3        | <b>□</b> BTV8 | □BI  | MHE  | □BTV3 | BTV8  |
| 9720              | BE68769720       | 08/10/24                    |                                 | F                | BI                        | MHE                    | □BTV3       | BTV8          | DBI            | MHE        | BTV3         | <b>□</b> BTV8 | □BI  | MHE  | DBTV3 | DBTV8 |
| 9719              | BE68769719       | 07/10/24                    |                                 | F                | BI                        | MHE                    | □BTV3       | DBTV8         | DBI            | MHE        | □BTV3        | DBTV8         | □BI  | MHE  | BTV3  | DBTV8 |
| 9718              | BE68769718       | 07/10/24                    |                                 | F                | BI                        | MHE                    | □BTV3       | DBTV8         | BI             | MHE        | BTV3         | □BTV8         | □BI  | MHE  | BTV3  | DBTV8 |
| 9717              | BE68769717       | 05/10/24                    |                                 | F                | BI                        | MHE                    | □BTV3       | DBTV8         | □BI            | MHE        | DBTV3        | □BTV8         | BI   | MHE  | □BTV3 | □BTV8 |
| 9716              | BE68769716       | 08/10/24                    |                                 | F                | BI                        | MHE                    | □BTV3       | DBTV8         | □BI            | MHE        | DBTV3        | DBTV8         | □BI  | MHE  | □BTV3 | BTV8  |
| 9715              | BE68769715       | 04/10/24                    |                                 | F                | □BI                       | MHE                    | □BTV3       | □BTV8         | □BI            | MHE        | □BTV3        | □BTV8         | □BI  | MHE  | BTV3  | BTV8  |

Date: 15/01/25

BI=Bovin inabordable BTV-8: BLV=BlueVac (1/4/8) SYV=Syvazul BTV (1/4/8) BTPUR=BTVPur 4-8 Page 1 sur 11
mHE: HPZ=Hepizovac SEHM=Syvac EH Marker BTV-3: SVZ3=Syvazul BTV-3: BUL3=Butavo-3 BLV3=BlueVac3 .....

En bas de page une fiche avec le nombre de dose est répertoriée.

## 4. **Ovins :** il faut ajouter les identités des ovins manuellement

| coocument a arcriver en terme par le detenteur du troupeau et à conserver pour une durée minimum de cing ans.                                                                                                    |                                 |                   |                   |         | Registre de vaccinations FCO            |                                      |                                        |                     |  |  |
|----------------------------------------------------------------------------------------------------|---------------------------------|-------------------|-------------------|---------|-----------------------------------------|--------------------------------------|----------------------------------------|---------------------|--|--|
| upeau N° BE60038137-0                                                                                                    | i01 Détenteur: [<br>Vétérinaire |                   |                   | ans     | Document & archi                        | ver en ferme par le détenteur du tro | upeau at à conserver pour une durée mi | inimum de cinq ans. |  |  |
| imaux de moins de                                                                                                    | 6 mois                          |                   |                   | ,       | Animaux de plus de 6                    | Date J.J.<br>BTV-3 BTV-8             | Date//                                 | Date<br>BTV-3 BTV-8 |  |  |
|                                                                                                    | Date                            | Date              | BTV-3 BTV-8       |         | Identité Code va                        | scin:                                |                                        |                     |  |  |
| Identité Code vaco                                                                                                    | an:                             |                   |                   |         | social contraction of the second second | DBTV-3 DBTV-8                        | CIBITV-3 CIBITV-8                      |                     |  |  |
|                                                                                                    | DBTV-3 DBTV-8                   | DBTV-3 DBTV-8     | DETV-3 DETV-8     |         |                                         | DBTV-3 DBTV-8                        | CBTV-3 DBTV-8                          | DBTV-3 DBTV-4       |  |  |
|                                                                                                    | DBTV-3 DBTV-8                   | DETV-3 DETV-8     | DETV-3 DETV-8     | BT      |                                         | DRIA-3 DRIA-8                        | CBTV-3 CBTV-8                          |                     |  |  |
|                                                                                                    | DBTV-3 DBTV-8                   | DETV-3 DETV-8     | DETV-3 DETV-8     |         | Anno Anno Anno Anno Anno Anno Anno Anno | DRIA-3 DRIA-8                        | CBTV-3 CBTV-8                          |                     |  |  |
|                                                                                                    | DBTV-3 DBTV-8                   | DBTV-3 DBTV-8     | DBTV-3 DBTV-8     |         |                                         | DRIA-3 DRIA-8                        | CBTV-3 CBTV-8                          |                     |  |  |
|                                                                                                    | DBTV-3 DBTV-8                   | DBTV-3 DBTV-8     | □BTV-3 □BTV-8     |         | 101000000000000000000000000000000000000 |                                      | DRIA-3 DRIA-8                          |                     |  |  |
| na na mana ana ana ana ana ana ana ana a                                                                                                    | DBTV-3 DBTV-8                   | DETV-3 DETV-8     | DBTV-3 DBTV-8     |         |                                         |                                      |                                        |                     |  |  |
|                                                                                                    | DETV-3 DETV-8                   | DETV-3 DETV-8     |                   |         |                                         |                                      |                                        |                     |  |  |
|                                                                                                    | DETV-3 DETV-8                   | DETV-3 DETV-8     |                   |         |                                         |                                      |                                        |                     |  |  |
|                                                                                                    | DBTV-3 DBTV-8                   | DETV-3 DETV-8     | DETV-3 DETV-8     |         | Selector of the second second           |                                      |                                        |                     |  |  |
|                                                                                                    | DBTV-3 DBTV-8                   | DBTV-3 DBTV-8     | DETV-3 DETV-8     |         |                                         | DBTV-3 CBTV-8                        | DBTV-3 DBTV-8                          |                     |  |  |
|                                                                                                    | DBTV-3 DBTV-8                   |                   |                   |         |                                         | DBTV-3 CBTV-8                        | CIBITV-3 CIBITV-8                      |                     |  |  |
|                                                                                                    | CIBTV-3 CIBTV-8                 | DBTV-3 DBTV-8     | DBTV-3 DBTV-8     |         |                                         |                                      |                                        | CIBTV-3 CIBTV-      |  |  |
|                                                                                                    |                                 |                   |                   |         |                                         | IDBTV-3 IDBTV-8                      | DBTV-3 DBTV-8                          | CIETV-3 CIETV-8     |  |  |
|                                                                                                    | CIBILAS CIBILAS                 | CIRTY-3 CIRTY-8   |                   |         |                                         | DBTV-3 DBTV-8                        | DBTV-3 DBTV-8                          |                     |  |  |
|                                                                                                    | IDBTV-3 IDBTV-8                 |                   | CIBITV-3 CIBITV-8 | 1111111 |                                         | DBTV-3 DBTV-8                        | DBTV-3 DBTV-8                          | CETV-3 CETV-8       |  |  |
|                                                                                                    | DBTV-3 DBTV-8                   | CIBITV-3 CIBITV-8 | DBTV-3 CBTV-8     |         |                                         | DBTV-3 DBTV-8                        | DBTV-3 DBTV-8                          |                     |  |  |
|                                                                                                    | DETV-3 DETV-8                   |                   | DBTV-3 DBTV-8     |         |                                         | BTV-3 DBTV-8                         | DBTV-3 DBTV-8                          |                     |  |  |
|                                                                                                    | DBTV-3 DBTV-8                   | DBTV-3 DBTV-8     | DBTV-3 DBTV-8     |         |                                         | DBTV-3 DBTV-8                        | DBTV-3 DBTV-8                          |                     |  |  |
| an an according to the second second s | CBTV/3 CBTV/8                   |                   |                   |         |                                         | DBTV-3 DBTV-8                        | DBTV-3 DBTV-8                          |                     |  |  |
|                                                                                                    |                                 |                   |                   |         |                                         | DBTV-3 DBTV-8                        | DETV-3 DETV-8                          |                     |  |  |
|                                                                                                    | CETVA CETVA                     | DETVA DETVA       | DETVA DETVA       |         |                                         | DBTV-3 DBTV-8                        | DBTV-3 DBTV-8                          | DBTV-3 DBTV-8       |  |  |
|                                                                                                    |                                 |                   |                   |         | ,,,,,,,,,,,,,,,,,,,,,,,,,,,,,,,,,,,,,,, | DBTV-3 DBTV-8                        | DBTV-3 DBTV-8                          |                     |  |  |
| to on consistence of the second                                                                                                    |                                 |                   |                   |         |                                         | DBTV-3 DBTV-8                        | DETV-3 DETV-8                          | DETV-3 DETV-        |  |  |
|                                                                                                    |                                 |                   |                   |         |                                         |                                      |                                        |                     |  |  |
| **********                                                                                                    | DRUA3 DRIA8                     | CBIA-3 CBIA-8     | DRIA-3 DRIA-8     |         |                                         |                                      |                                        |                     |  |  |
|                                                                                                    | DBTV-3 DBTV-8                   | DBIA-3 DBIA-8     | DBTV-3 DBTV-8     |         |                                         |                                      |                                        |                     |  |  |

En bas de page une fiche avec le nombre de dose est répertoriée.

| Docum                | Registre de<br>ent à archiver en forme par le détenteur du | e vaccin                                                                                                    | nations | FCO<br>r pour une du | rée minimum | de cinq ans. |        |
|----------------------|------------------------------------------------------------|----------------------------------------------------------------------------------------------------|---------|----------------------|-------------|--------------|--------|
| Document à conserv   | ver en ferme pour une durée minim                          | ale de 5 a                                                                                                    | 15.     |                      |             |              |        |
| Récapitulatif (troup | eau n"                                                     | Date                                                                                                    |         | Date                 | 0           | Date         |        |
|                      |                                                            | J                                                                                                    | Inner   | J                    | I           |              | lum    |
|                      |                                                            | BTV-3                                                                                                    | BTVS    | BTV-3                | BTVS        | BTV-3        | BTVS   |
| tères doses :        | Nombre de doses utilisées                                  | and the second                                                                                                    |         |                      |             |              |        |
| N                    | lombre total d'animaux vaccinés                            | (and the second second |         |                      |             |              | *****  |
| 2èmes doses :        | Nombre de doses utilisées                                  | -                                                                                                    |         |                      |             |              |        |
| N                    | lombre total d'animaux vaccinés                            | 1000                                                                                                    |         |                      |             |              |        |
| Rappels :            | Nombre de doses utilisées                                  |                                                                                                    | ******  |                      |             |              | ****** |
| N                    | lombre total d'animaux vaccinés                            | 37125                                                                                                    |         | 1.5555               |             |              |        |
|                      | Numéro de DAF correspondant                                |                                                                                                    |         |                      |             |              |        |
|                      | Signature de l'éleveur                                     |                                                                                                    |         |                      |             |              |        |
|                      | Signatures du vétérinaire                                  |                                                                                                    |         |                      |             |              |        |

## 2. Le DAF électronique reprenant les ID bovins

Le DAF électronique reprenant chaque ID des bovins vacciné peut-être utilisé comme registre de vaccination car il contient toutes les informations nécessaires. Ce DAF est créé uniquement lorsque le vétérinaire a lui-même administré les vaccins.

## 3. En cas de guidance : Le registre de médicaments en ferme sur le portail des détenteurs.

Si vous administrez vous-même les vaccins et que vous préférez un DAF électronique, voici comment en créer un sur Cerise :

Une fois que le DAF de fourniture a été envoyé dans le système, le DAF entre dans le registre IN.

I. Connectez-vous à votre portail Cerise-> gestion sanitaire-> Registre médicaments-> Mon registre de médicaments

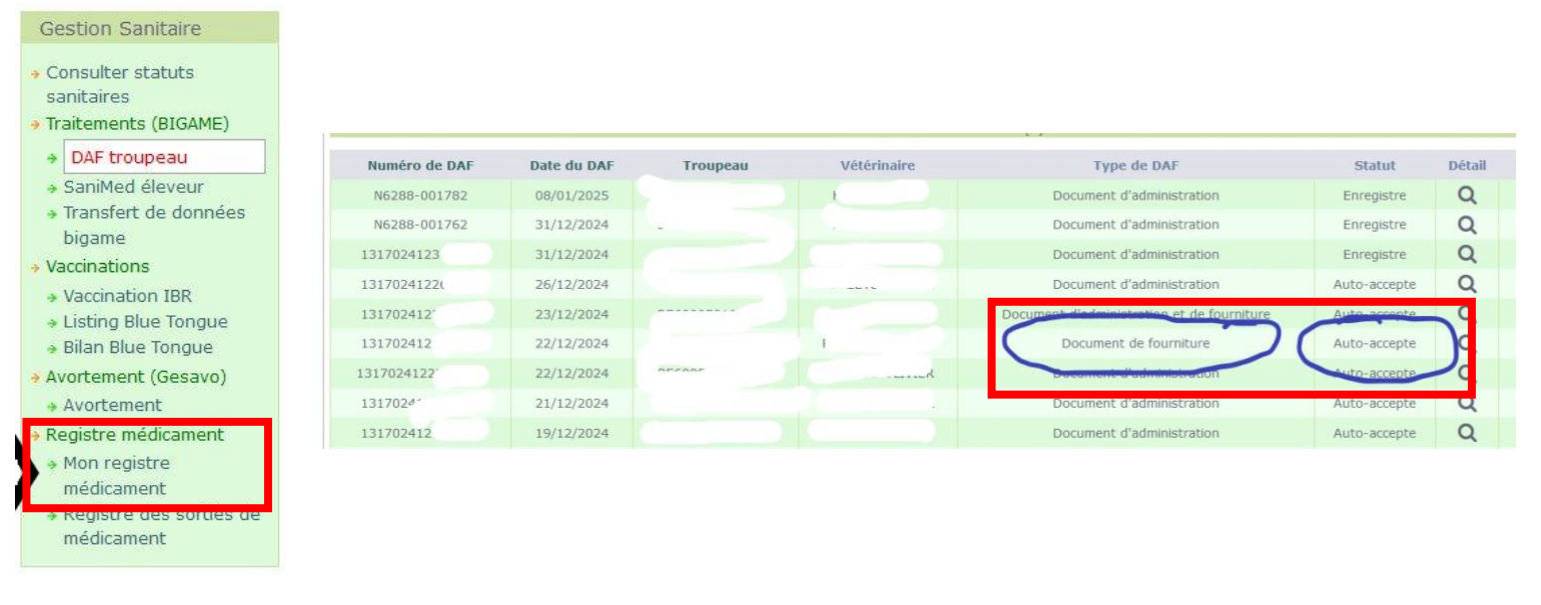

II.Sélectionnez le vaccin utilisé et cliquez sur encodage individuel. Cherchez dans<br/>l'inventaire du troupeau chaque bovin individuel.

| ₿ →                                                                                                    | Encodag                                  | ين<br>je individue<br>م | HEPIZOVAC-100 | 1317024                                                                        | 41222                                                                                                    | 22/:                                                                                                    | 12/2024                     | CZ Vaccines<br>S.A.U. et<br>firma<br>Kernfarm                                                                                                    | s<br>1(                                                                                                   | 00 ml                                                                                                    |                                                                                                    |
|----------------------------------------------------------------------------------------------------|------------------------------------------|-------------------------|---------------|--------------------------------------------------------------------------------|----------------------------------------------------------------------------------------------------|----------------------------------------------------------------------------------------------------|-----------------------------|----------------------------------------------------------------------------------------------------|----------------------------------------------------------------------------------------------------|----------------------------------------------------------------------------------------------------|----------------------------------------------------------------------------------------------------|
| Encodage d'une a                                                                                                    | dministratio                             | n de méd                | icament       | C                                                                              | noix d                                                                                                    | les anim                                                                                                    | aux                         |                                                                                                    |                                                                                                    |                                                                                                    |                                                                                                    |
| MÉDICAMENT<br>HEPIZOVAC-100     TROIPCENT<br>BE:<br>DATE D'ADMINISTRATIO<br>15/01/2025<br>QUANTITÉ ADMINISTRÉE<br>24 Dose (4<br>Sous-espèce =<br>Bovin<br>Système atteint<br>Giobal<br>DIAGNOSTIC =                                                                              | N 9<br>(a)<br>(N)                        |                         |               | Rect<br>Ajou<br>Pr<br>Rect                                                     | herche i<br>uter un l<br>Ide<br>BE1234<br>écédent<br>herche j                                                                              | ndividuelle<br>bovin pour le<br>ntité<br>5578<br>Suivant<br>Suivant<br>par catégori                                                                                                    | es traitem<br>Select<br>] V | ents cochés<br>ionné                                                                                                    |                                                                                                    |                                                                                                    |                                                                                                    |
| Vaccination COMMENTAIRE                                                                                                    |                                          |                         |               | Bov                                                                            | ins de O                                                                                                    | à 3 mois er                                                                                                    | date du f                   | raitement                                                                                                    |                                                                                                    |                                                                                                    |                                                                                                    |
| Vaccination COMMENTAIRE                                                                                                    |                                          |                         |               | Bov                                                                            | ins de O<br>Id                                                                                                    | à 3 mois er<br>entité                                                                                                    | n date du f                 | Naissance                                                                                                    | Sexe                                                                                                    | Robe                                                                                                    | Type racial                                                                                                    |
| Vaccination COMMENTAIRE Suivant                                                                                                    |                                          |                         |               | Bov                                                                            | ins de 0<br>Id<br>9829                                                                                                    | à 3 mois er<br>entité<br>BE69719829                                                                                                    | tous                        | Naissance                                                                                                    | Sexe<br>Femelle                                                                                           | Robe<br>Bleue & blanche                                                                                                    | <b>Type racial</b><br>Viandeux                                                                                                    |
| Vaccination     Commentaire     Suivant                                                                                                    |                                          |                         |               | 1<br>2                                                                         | ins de 0<br>Id<br>9829<br>9828                                                                                                    | à 3 mois er<br>entité<br>BE69719829<br>BE69719828                                                                                                    | tous                        | Naissance<br>31/12/2024<br>31/12/2024                                                                                                    | Sexe<br>Femelle<br>Måle                                                                                   | Robe<br>Bleue & blanche<br>Bleue & blanche                                                                                                    | Type racial<br>Viandeux<br>Viandeux                                                                                                    |
| Vaccination COMMENTAIRE Suivant                                                                                                    | E MÉDICAMENT                             |                         |               | 1<br>2<br>3                                                                    | ins de 0<br>Id<br>9829<br>9828<br>9823                                                                                                    | à 3 mois er<br>entité<br>BE69719829<br>BE69719828<br>BE69719823                                                                                                    | tous                        | Naissance<br>31/12/2024<br>31/12/2024<br>21/12/2024                                                                                                    | Sexe<br>Femelle<br>Måle<br>Måle                                                                           | Robe<br>Bleue & blanche<br>Bleue & blanche<br>Blanche                                                                                                    | <b>Type racial</b><br>Viandeux<br>Viandeux<br>Viandeux                                                                                                    |
| Vaccination COMMENTAIRE Suivant Informations sur I                                                                                                    | LE MÉDICAMENT                            |                         |               | Bov<br>1<br>2<br>3<br>4                                                        | Id<br>9829<br>9828<br>9823<br>9823<br>9822                                                                                                 | à 3 mois er<br>entité<br>BE69719829<br>BE69719828<br>BE69719823<br>BE69719822                                                                                                    | tous                        | Naissance<br>31/12/2024<br>31/12/2024<br>21/12/2024<br>19/12/2024                                                                                                    | Sexe<br>Femelle<br>Måle<br>Måle                                                                           | Robe<br>Bleue & blanche<br>Bleue & blanche<br>Blanche<br>Bleue & blanche                                                                                    | Type racial<br>Viandeux<br>Viandeux<br>Viandeux<br>Viandeux                                                                                                    |
| Vaccination Commentaire Suivant Informations sur I Nom HEPIZOVAC-100                                                                                                    | LE MÉDICAMENT                            |                         |               | 1<br>2<br>3<br>4<br>5                                                          | ins de 0<br>Id<br>9829<br>9828<br>9823<br>9822<br>9821                                                                                     | à 3 mois er<br>entité<br>BE69719829<br>BE69719828<br>BE69719823<br>BE69719822<br>BE69719821                                                                                            | tous                        | Naissance<br>31/12/2024<br>31/12/2024<br>21/12/2024<br>19/12/2024<br>16/12/2024                                                                                                    | Sexe<br>Femelle<br>Mâle<br>Mâle<br>Mâle<br>Mâle                                                           | Robe<br>Bleue & blanche<br>Bleue & blanche<br>Blanche<br>Blanche                                                                                            | Type racial<br>Viandeux<br>Viandeux<br>Viandeux<br>Viandeux<br>Viandeux                                                                                                 |
| Vaccination Commentaire Suivant Informations sur I Nom HEPIZOVAC-100 Packsize ID                                                                                                    | LE MÉDICAMENT                            |                         |               | 1<br>2<br>3<br>4<br>5<br>6                                                     | ins de O<br>Id<br>9829<br>9828<br>9823<br>9823<br>9821<br>9821<br>9820                                                                     | à 3 mois er<br>entité<br>BE69719829<br>BE69719828<br>BE69719823<br>BE69719822<br>BE69719821<br>BE69719820                                                                              | tous                        | Naissance<br>31/12/2024<br>31/12/2024<br>21/12/2024<br>19/12/2024<br>16/12/2024<br>12/12/2024                                                                                                    | Sexe<br>Femelle<br>Måle<br>Måle<br>Måle<br>Femelle                                                        | Robe<br>Bleue & blanche<br>Blaue & blanche<br>Blaue & blanche<br>Blauche<br>Noire & blanche                                                                 | Type racial<br>Viandeux<br>Viandeux<br>Viandeux<br>Viandeux<br>Viandeux                                                                                                 |
| Vaccination<br>Commentaire<br>Suivant<br>Informations sur i<br>Nom<br>HEPIZOVAC-100<br>Packsize ID<br>HEPIZOVAC-100                                                                                                    | LE MÉDICAMENT                            |                         |               | Bov<br>1<br>2<br>3<br>4<br>5<br>6<br>7                                         | ins de 0<br>Id<br>9829<br>9828<br>9823<br>9822<br>9821<br>9820<br>9821<br>9820<br>9827                                                     | à 3 mois er<br>entité<br>BE69719829<br>BE69719828<br>BE69719823<br>BE69719822<br>BE69719821<br>BE69719820<br>BE69719827                                                                | tous                        | Naissance<br>31/12/2024<br>31/12/2024<br>21/12/2024<br>19/12/2024<br>16/12/2024<br>31/12/2024                                                                                                    | Sexe<br>Femelle<br>Måle<br>Måle<br>Måle<br>Femelle                                                        | Robe<br>Bleue & blanche<br>Blauc & blanche<br>Blanche<br>Blanche<br>Blanche<br>Noire & blanche<br>Bleue & blanche                                           | Type racial<br>Viandeux<br>Viandeux<br>Viandeux<br>Viandeux<br>Viandeux<br>Viandeux                                                                                     |
| Vaccination<br>Commentaire<br>Suivant<br>Informations sur i<br>Nom<br>HEPIZOVAC-100<br>Packsize ID<br>HEPIZOVAC-100<br>FABRICANT                                                                                                    | LE MÉDICAMENT                            |                         |               | Bov<br>1<br>2<br>3<br>4<br>5<br>6<br>7<br>8                                    | ins de 0<br>Id<br>9829<br>9828<br>9823<br>9822<br>9821<br>9820<br>9821<br>9820<br>9827<br>9826                                             | à 3 mois er<br>entité<br>BE69719829<br>BE69719828<br>BE69719822<br>BE69719822<br>BE69719820<br>BE69719820<br>BE69719826                                                                | tous                        | Naissance           31/12/2024           31/12/2024           1/12/2024           19/12/2024           16/12/2024           12/12/2024           31/12/2024           26/12/2024                                                                                                    | Sexe<br>Femelle<br>Måle<br>Måle<br>Måle<br>Femelle<br>Femelle                                             | Robe<br>Bleue & blanche<br>Blanche<br>Blanche<br>Blanche<br>Noire & blanche<br>Bleue & blanche<br>Bleue & blanche<br>Blanche                                | Type racial<br>Viandeux<br>Viandeux<br>Viandeux<br>Viandeux<br>Viandeux<br>Viandeux<br>Viandeux                                                                         |
| Vaccination<br>COMMENTATRE<br>Suivant<br>INFORMATIONS SUR I<br>NOM<br>HEPIZOVAC-100<br>PACKSIZE ID<br>HEPIZOVAC-100<br>FABRICANT<br>CZ Vaccines S.A.U. et firma                                                                                                    | LE MÉDICAMENT                            |                         |               | 1<br>2<br>3<br>4<br>5<br>6<br>7<br>8<br>9                                      | Id<br>9829<br>9828<br>9823<br>9823<br>9822<br>9821<br>9820<br>9827<br>9826<br>9825                                                         | à 3 mois er<br>entité<br>BE69719829<br>BE69719828<br>BE69719828<br>BE69719820<br>BE69719820<br>BE69719826<br>BE69719825                                                                | tous                        | Naissance<br>31/12/2024<br>31/12/2024<br>21/12/2024<br>19/12/2024<br>12/12/2024<br>31/12/2024<br>23/12/2024<br>23/12/2024                                                                                                    | Sexe<br>Femelle<br>Måle<br>Måle<br>Måle<br>Femelle<br>Femelle<br>Måle                                     | Robe<br>Bleue & blanche<br>Blanche<br>Blanche<br>Blanche<br>Noire & blanche<br>Bleue & blanche<br>Bleue & blanche<br>Blanche<br>Brune claire                | Type racial<br>Viandeux<br>Viandeux<br>Viandeux<br>Viandeux<br>Viandeux<br>Viandeux<br>Viandeux<br>Viandeux                                                             |
| Vaccination<br>Commentative<br>Suivant<br>Informations sure in<br>Nom<br>HEPIZOVAC-100<br>Packsize ID<br>HEPIZOVAC-100<br>FABRICANT<br>CZ Vaccines S.A.U. et firma<br>EMBALLAGE (QUANTITÉ X U<br>100 ml                                                                          | LE MÉDICAMENT<br>Kernfarm<br>NITÉ)       |                         |               | 1<br>2<br>3<br>4<br>5<br>6<br>7<br>8<br>9<br>10                                | Id<br>9829<br>9828<br>9823<br>9823<br>9821<br>9821<br>9827<br>9826<br>9827<br>9826<br>9825<br>9824                                         | à 3 mois er<br>entité<br>BE69719829<br>BE69719828<br>BE69719823<br>BE69719820<br>BE69719827<br>BE69719826<br>BE69719825<br>BE69719824                                                  | tous                        | Naissance<br>31/12/2024<br>31/12/2024<br>21/12/2024<br>19/12/2024<br>12/12/2024<br>31/12/2024<br>26/12/2024<br>23/12/2024<br>21/12/2024                                                                                                    | Sexe<br>Femelle<br>Måle<br>Måle<br>Måle<br>Femelle<br>Femelle<br>Måle<br>Måle                             | Robe<br>Bleue & blanche<br>Blanche<br>Blanche<br>Blanche<br>Blanche<br>Blanche<br>Blanche<br>Blanche<br>Brune claire<br>Blanche                             | Type racial<br>Viandeux<br>Viandeux<br>Viandeux<br>Viandeux<br>Viandeux<br>Viandeux<br>Viandeux<br>Viandeux<br>Viandeux                                                 |
| Vaccination<br>Commentaire<br>Suivant<br>Informations sur I<br>Nom<br>HEPIZOVAC-100<br>Packsize ID<br>HEPIZOVAC-100<br>Fabricant<br>CZ Vaccines S.A.U. et firma<br>EMBALLAGE (QUANTITÉ x U<br>10 ml                                                                              | LE MÉDICAMENT<br>Kernfarm<br>NITÉ)       |                         |               | 1<br>2<br>3<br>4<br>5<br>6<br>7<br>8<br>9<br>10<br>11                          | Ins de 0<br>Id<br>9829<br>9828<br>9823<br>9821<br>9820<br>9827<br>9826<br>9827<br>9826<br>9825<br>9824<br>9803                             | à 3 mois er<br>entité<br>BE69719829<br>BE69719828<br>BE69719823<br>BE69719820<br>BE69719826<br>BE69719826<br>BE69719826<br>BE69719828<br>BE69719828                                    | tous                        | Naissance<br>31/12/2024<br>31/12/2024<br>21/12/2024<br>19/12/2024<br>16/12/2024<br>31/12/2024<br>26/12/2024<br>23/12/2024<br>21/12/2024<br>07/11/2024                                                                                                    | Sexe<br>Femelle<br>Måle<br>Måle<br>Femelle<br>Femelle<br>Måle<br>Femelle                                  | Robe<br>Bleue & blanche<br>Blanche<br>Blanche<br>Blanche<br>Blanche<br>Blanche<br>Blanche<br>Blanche<br>Blanche<br>Blanche<br>Blanche<br>Brune claire       | Type racial<br>Viandeux<br>Viandeux<br>Viandeux<br>Viandeux<br>Viandeux<br>Viandeux<br>Viandeux<br>Viandeux<br>Viandeux<br>Viandeux                                     |
| Vaccination<br>Commentaire<br>Suivant<br>Suivant<br>InFormations sur I<br>Nom<br>HEPIZOVAC-100<br>PACKSIZE ID<br>HEPIZOVAC-100<br>FABRICANT<br>CZ Vaccines S.A.U. et firma<br>EMBALLAGE (QUANTITÉ X U<br>100 ml<br>NUMÉRO D'ENREGISTREMEN<br>HEPIZOVAC                           | LE MÉDICAMENT<br>Kernfarm<br>NITÉ)       |                         |               | 1<br>2<br>3<br>4<br>5<br>6<br>7<br>8<br>9<br>10<br>11<br>11<br>2               | Id<br>9829<br>9828<br>9823<br>9823<br>9821<br>9820<br>9820<br>9826<br>9825<br>9824<br>9823<br>9824<br>9803<br>9802                         | à 3 mois er<br>entité<br>BE69719829<br>BE69719828<br>BE69719823<br>BE69719823<br>BE69719826<br>BE69719826<br>BE69719826<br>BE69719824<br>BE69719828<br>BE69719828<br>BE69719828        | tous                        | Naissance<br>31/12/2024<br>31/12/2024<br>21/12/2024<br>19/12/2024<br>16/12/2024<br>31/12/2024<br>26/12/2024<br>23/12/2024<br>21/12/2024<br>21/12/2024<br>17/10/2024                                                                                                    | Sexe<br>Femelle<br>Måle<br>Måle<br>Femelle<br>Femelle<br>Måle<br>Femelle<br>Femelle                       | Robe<br>Bleue & blanche<br>Blanche<br>Blanche<br>Blanche<br>Blanche<br>Blanche<br>Blanche<br>Blanche<br>Blanche<br>Blanche<br>Blanche<br>Blanche            | Type racial<br>Viandeux<br>Viandeux<br>Viandeux<br>Viandeux<br>Viandeux<br>Viandeux<br>Viandeux<br>Viandeux<br>Viandeux<br>Viandeux<br>Viandeux<br>Viandeux             |
| Vaccination<br>Commentaire<br>Suivant<br>Suivant<br>Informations sur i<br>Nom<br>HEPIZOVAC-100<br>PACKSIZE ID<br>HEPIZOVAC-100<br>FABRICANT<br>CZ Vaccines S.A.U, et firma<br>EmbalLage (quantité x u<br>100 ml<br>Numéro d'Enregistremen<br>HEPIZOVAC                           | LE MÉDICAMENT<br>Kernfarm<br>NITÉ)       |                         |               | Bov<br>1<br>2<br>3<br>4<br>5<br>6<br>7<br>8<br>9<br>10<br>11<br>12<br>13       | Id<br>9829<br>9828<br>9823<br>9822<br>9821<br>9820<br>9827<br>9826<br>9825<br>9824<br>9803<br>9802<br>9802<br>9802                         | à 3 mois er<br>entité<br>BE69719829<br>BE69719828<br>BE69719823<br>BE69719823<br>BE69719826<br>BE69719826<br>BE69719826<br>BE69719828<br>BE69719803<br>BE69719803                      | tous                        | Naissance           31/12/2024           31/12/2024           31/12/2024           21/12/2024           16/12/2024           12/12/2024           31/12/2024           21/12/2024           21/12/2024           21/12/2024           21/12/2024           21/12/2024           21/12/2024           21/12/2024           21/12/2024           21/12/2024           07/11/2024           09/11/2024 | Sexe<br>Femelle<br>Måle<br>Måle<br>Femelle<br>Femelle<br>Måle<br>Femelle<br>Femelle<br>Femelle<br>Femelle | Robe<br>Bleue & blanche<br>Blanche<br>Blanche<br>Blanche<br>Blanche<br>Blanche<br>Blanche<br>Blanche<br>Blanche<br>Blanche<br>Blanche<br>Blanche<br>Blanche | Type racial<br>Viandeux<br>Viandeux<br>Viandeux<br>Viandeux<br>Viandeux<br>Viandeux<br>Viandeux<br>Viandeux<br>Viandeux<br>Viandeux<br>Viandeux<br>Viandeux             |
| Vaccination<br>Commentaire<br>Suivant<br>Informations sur i<br>Nom<br>HEPIZOVAC-100<br>PACKSIZE ID<br>HEPIZOVAC-100<br>FABRICANT<br>CZ Vaccines S.A.U, et firma<br>EMBALLAGE (QUANTITÉ X U<br>100 ml<br>NUMÉRO D'ENREGISTREMEN<br>HEPIZOVAC<br>FORME PHARMACEUTIQUE<br>Injection | LE MÉDICAMENT<br>Kernfarm<br>NITÉ)<br>IT |                         |               | Bov<br>1<br>2<br>3<br>4<br>5<br>6<br>7<br>8<br>9<br>10<br>11<br>12<br>13<br>14 | Id<br>9829<br>9828<br>9823<br>9823<br>9822<br>9821<br>9820<br>9827<br>9826<br>9825<br>9824<br>9803<br>9802<br>9802<br>9802<br>9802<br>9802 | <b>a</b> 3 mois er<br>entité<br>BE69719829<br>BE69719828<br>BE69719828<br>BE69719828<br>BE69719827<br>BE69719826<br>BE69719828<br>BE69719828<br>BE69719803<br>BE69719805<br>BE69719804 | • date du 1                 | Naissance           31/12/2024           31/12/2024           31/12/2024           21/12/2024           19/12/2024           16/12/2024           31/12/2024           23/12/2024           23/12/2024           23/12/2024           20/12/2024           21/12/2024           21/12/2024           21/12/2024           21/12/2024           07/11/2024           09/11/2024           09/11/2024 | Sexe<br>Femelle<br>Måle<br>Måle<br>Femelle<br>Femelle<br>Måle<br>Femelle<br>Femelle<br>Femelle<br>Femelle | Robe<br>Bleue & blanche<br>Blanche<br>Blanche<br>Blanche<br>Blanche<br>Blanche<br>Blanche<br>Brune claire<br>Blanche<br>Brune foncée<br>Blanche             | Type racial<br>Viandeux<br>Viandeux<br>Viandeux<br>Viandeux<br>Viandeux<br>Viandeux<br>Viandeux<br>Viandeux<br>Viandeux<br>Viandeux<br>Viandeux<br>Viandeux<br>Viandeux |

III. Vous avez créé un registre de médicaments électronique

| Confirmation                                                                                                    |
|----------------------------------------------------------------------------------------------------|
|                                                                                                    |
| Informations sur l'administration                                                                                                    |
| médicament HEPIZOVAC-100                                                                                                    |
| troupeau BE(                                                                                                    |
| <ul> <li>adate d'administration 15/01/2025</li> <li>avantité d'administration 15/01/2025</li> </ul>                                                                 |
| a quantite automitistite 24 bose (4 m)                                                                                                    |
| • système atteint Global                                                                                                    |
| diagnostique Vaccination                                                                                                    |
| * animaux BE69719829 BE69719828 BE69719823 BE69719822 BE69719821 BE69719820 BE69719827 BE69719826 BE69719825 BE69719824 BE69719803 BE69719803 BE69719806 BE69719812 |
| BE69719813 BE69719810 BE69719811 BE69719816 BE69719814 BE69719815 BE69719818                                                                                        |
| * commentaire                                                                                                    |
| INFORMATIONS SUR LE MÉDICAMENT                                                                                                    |
| Nom                                                                                                    |
| HEPIZOVAC-100                                                                                                    |
| PACKSIZE ID                                                                                                    |
| HEPIZOVAC-100                                                                                                    |
| FABRICANT                                                                                                    |
| CZ Vacines S.A.U. et hrma Kernfarm                                                                                                    |
| EMBALLAGE (QUANTITÉ X UNITÉ)                                                                                                    |
| 100 mi                                                                                                    |
| Numéro d'enregistrement                                                                                                    |
| HEP/20VAC                                                                                                    |
| Forme Pharmaceurique                                                                                                    |
| niferan                                                                                                    |
|                                                                                                    |
| Précédent Confirmer                                                                                                    |

Pour plus de questions par rapport aux encodages, veuillez vous adresser à <u>campagne2025@arsia.be</u>